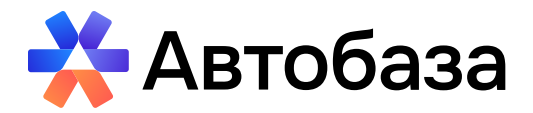

АО «Центр информационных технологий «Автоинжиниринг»

## Регистрация и авторизация новых пользователей на платформе Автобаза

АО «Автоинжиниринг» 105064, г. Москва, вн.тер.г. муниципальный округ Басманный, пер Нижний Сусальный, д. 5, стр. 4 (499) 110-99-04 <u>E-mail: support@autobase.ru</u> <u>www.autobase.ru</u>

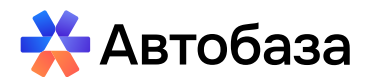

## Регистрация и авторизация новых пользователей на платформе Автобаза

- 1. Регистрация нового пользователя на платформе
- 2. Авторизация пользователя на платформе
- 1. Регистрация нового пользователя на платформе

После получения письма от технической поддержки о создании учетной записи необходимо перейти по ссылке, указанной в письме, либо открыть сайт <u>autobase.ru</u>.

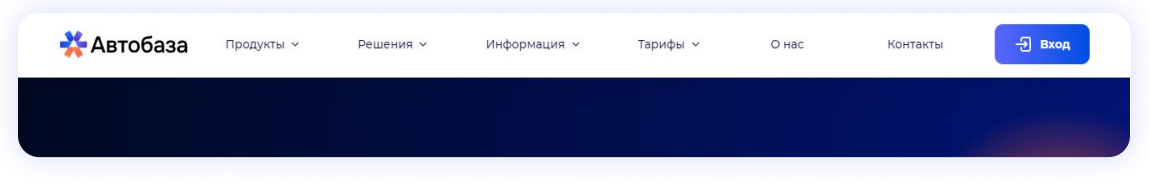

## Выбрать продукт Автобаза Online

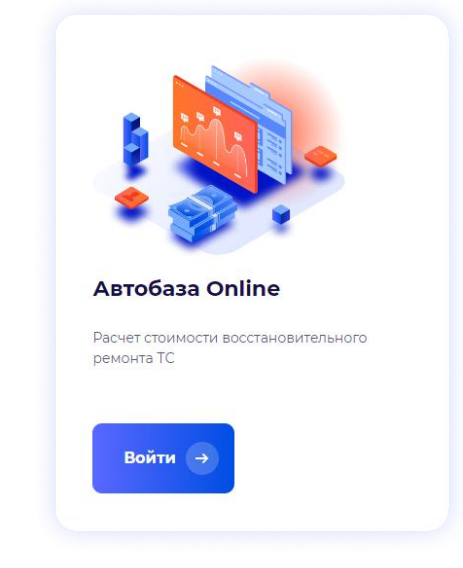

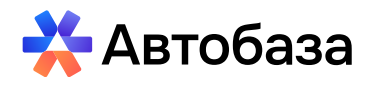

В открывшемся окне нажать кнопку «Не помню пароль» и в следующем открывшемся окне указать E-mail, привязанный к учетной записи.

| 🔆 Автобаза                                  |  |
|---------------------------------------------|--|
| < Назад                                     |  |
| Введите e-mail для<br>восстановления пароля |  |
| E-mail                                      |  |
|                                             |  |
| Подтвердить                                 |  |
|                                             |  |

На указанный E-mail будет направлена ссылка для формирования Пароля.

| 🔆 Автобаза                        |  |  |  |  |  |
|-----------------------------------|--|--|--|--|--|
| Обновление пароля                 |  |  |  |  |  |
| ) Вам необходимо изменить пароль. |  |  |  |  |  |
| Іовый пароль                      |  |  |  |  |  |
| Іодтверждение пароля              |  |  |  |  |  |
| Поптрердить                       |  |  |  |  |  |
| Подтвердить                       |  |  |  |  |  |

После успешного назначения пароля появится сообщение о том, что учетная запись обновлена

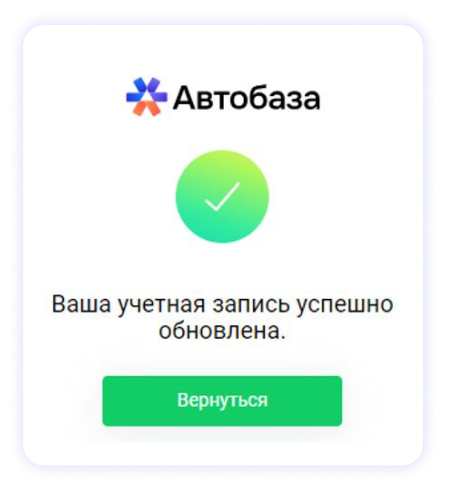

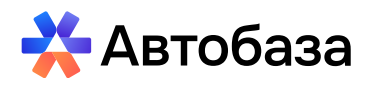

## 2. Авторизация пользователя на платформе.

После выполнения всех процедур п.1 можно авторизоваться на платформе, указав E-mail и пароль.

| кабинет        |
|----------------|
|                |
|                |
|                |
| е помню пароль |
|                |
|                |

На E-mail будет выслан проверочный код, который необходимо указать в следующем окне и нажать «Подтвердить».

|     | One-time код отправлен на почту |
|-----|---------------------------------|
| Оді | норазовый код                   |
|     |                                 |
|     | Полтроряцти                     |
|     | подтвердить                     |
|     | Отправить повторно              |

После этого произойдет переход на саму платформу Автобаза.

| 🔆 Автобаза                                                                                                    | ≡ Открытые дела       |                                    |                             |                     |                      |
|----------------------------------------------------------------------------------------------------|-----------------------|------------------------------------|-----------------------------|---------------------|----------------------|
| Открытые дела   ▲ Отправленные дела   ▲ Принятые партнером   ▲ Входящие дела   ▲ Вернувшиеся дела   ▲ Настройки >   ↓ Поддержка | Возможные поля для по | аска (через пробел): Номер дела, V | ли, грз<br>© Все Назначения | Найти<br>ые на меня | Актуалың<br>об обнош |
|                                                                                                    | Номер дела 💠          | Тип ИД ≑                           | VIN \$                      | ГРЗ \$              | Производител         |
|                                                                                                    | 2024-07-16-0001       | VIN                                | HLX14B172R0004039           | A777AA197           | BA3                  |
|                                                                                                    | 2024-07-12-0016       | VIN                                | NLAFD75309W061418           | С139УР199           | FA3                  |
|                                                                                                    | 2024-07-12-0015       | VIN                                | NLAFD75309W061418           | С139УР199           | ГА3                  |
|                                                                                                    | 2024-07-12-0014       | VIN                                | XTA210430W0670198           | K665CK50            | CHERY                |
|                                                                                                    | 2024-07-12-0013       | VIN                                | WF0NXXGCANPD15967           | K667CK50            | CHERY                |
|                                                                                                    | 2024-07-11-0012       | VIN                                | XTA219170HY249764           | E841CC21            | BA3                  |
|                                                                                                    | 2024-07-11-0011       | VIN                                | WF0HXXGBVHWP27474           | H541CX63            | FA3                  |
|                                                                                                    | 2024-07-11-0010       | VIN                                | XTA210740Y1334024           | E785MM63            | BA3                  |
|                                                                                                    | 2024-07-11-0009       | VIN                                | ASFWEF14154654654           | E784CC47            | BA3                  |
|                                                                                                    | 2024-07-11-0003       | VIN                                | XTA210990W2233870           | P844CC74            | YA3                  |